How to access a Printable Degree Plan

1. Access vinu.edu in your preferred browser and click on Majors & Academics.

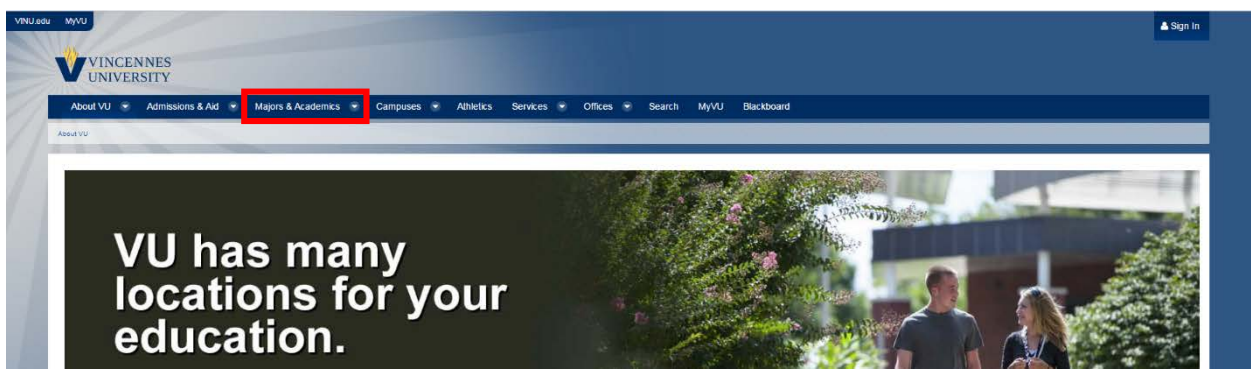

2. Look at Majors A-Z to select your degree.

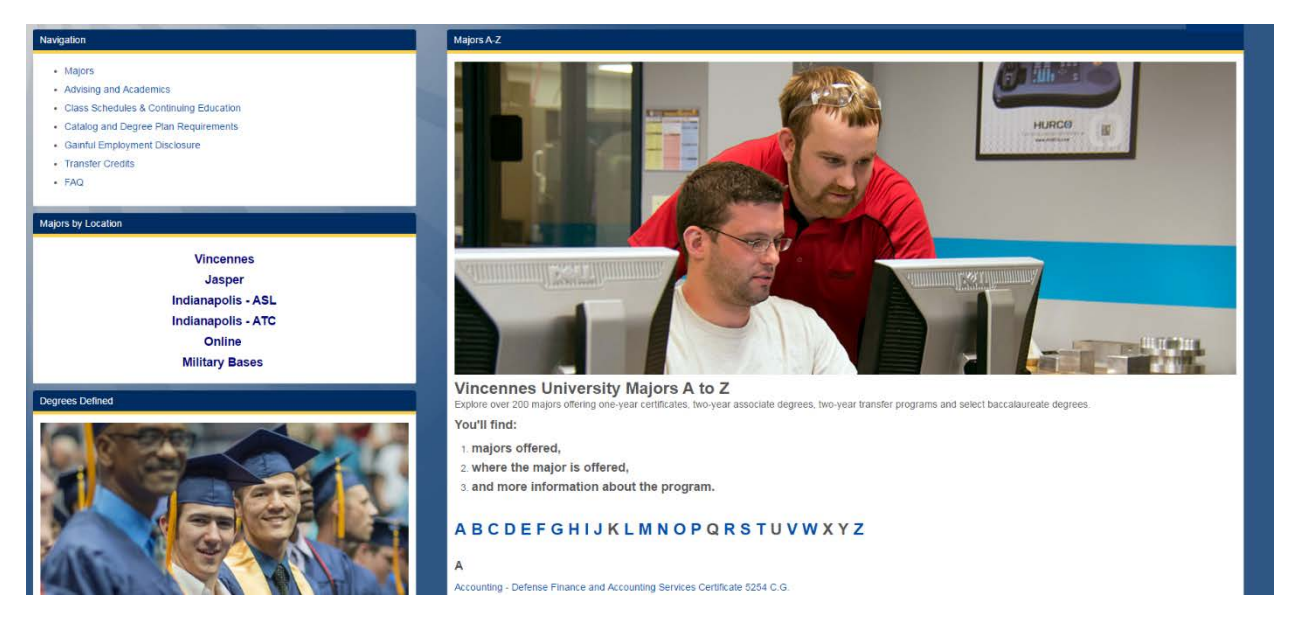

3. After selecting your major, scroll down to find where it says "Learn more about the courses required for this major." You may need to select the option for transfer if you intend to transfer to a 4-year institution.

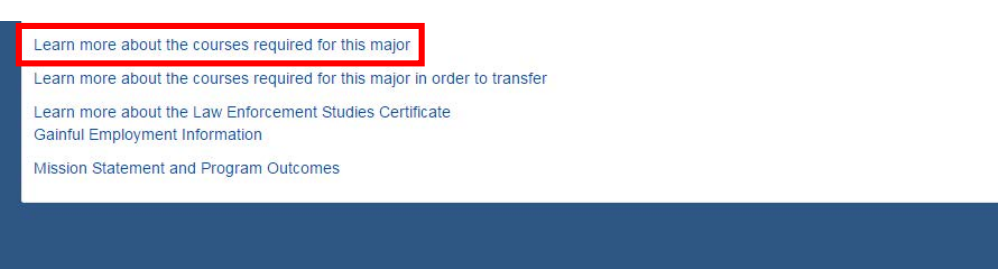

4. On the right hand side, click on the icon that looks like a sheet of paper to print the Degree Plan.

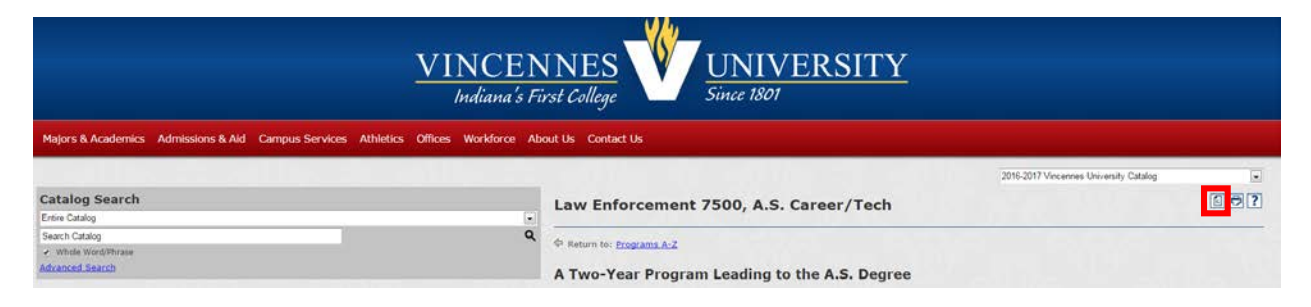